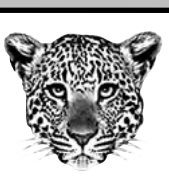

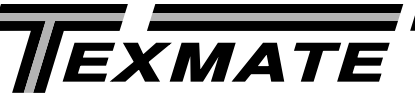

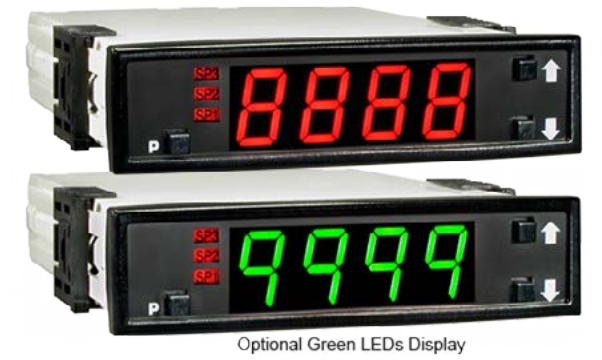

LEOPARD FAMILY

# BL-40-HZ

## Leopard Line Frequency Meter 4 Digit 0.56" LEDs in a 1/16 DIN CASE

A smart meter relay for line frequency measurement.

## **General Features**

- · Line Frequency input. Easily user scaled.
- Three frequency ranges of 99.99Hz, 999.9Hz and 9999Hz.
- Optional isolated 16 bit analog output. User or factory scalable to 4 to 20 mA, 0 to 20 mA or 0 to 10 V across any desired digital span from ± one count to the full scale range of 0 to 9999.
- Standard red or optional green or super bright red 4-digit LED
- Three annunciator LEDs provide front panel alarm status indication for up to three setpoints.
- Optional relays. One 9 Amp Form C and one 4 Amp Form A relay, or up to three 4 Amp Form A relays are available.
- When analog output is installed, one 9 Amp Form C or two 4 Amp Form A relays can be supported.

## Software Features

- Three-button programming from the front panel (UP, DOWN and PROGRAM buttons).
- Three front panel selectable ranges.
- Front panel selectable four-level brightness control of digital display.
- Three programmable setpoints.
- Relay activation can be selected to occur above (HI) or below (LO) each setpoint.
- Hysteresis setting for all three setpoints. Delay on make and delay on break for SP1 and SP2.
- Peak and Valley. View and Reset.

Connector Pinouts ......7

Digital Calibration Mode ......4

## Specifications

| Input Specs:        | Depends on Input Signal Conditioner             |  |  |
|---------------------|-------------------------------------------------|--|--|
| A/D Converter:      | 14 bit single slope                             |  |  |
| Accuracy:           | ±(0.05% of reading + 2 counts)                  |  |  |
| Temp. Coeff.:       | 100 ppm/°C (Typical)                            |  |  |
| Warm up time:       | 2 minutes                                       |  |  |
| Conversion Rate:    | 5 conversions per second (Typical)              |  |  |
| Display:            | 4 digit 0.56" Red LED display (std).            |  |  |
|                     | 0.56" Green or Super Bright Red (optn).         |  |  |
|                     | Range 0 to 9999 counts.                         |  |  |
| Polarity:           | Assumed positive. Displays – negative           |  |  |
| Decimal Selection:  | Automatic by resolution select XXX•X            |  |  |
| Positive Overrange: | Top segments of digital display flash           |  |  |
| Negative Overrange  | Bottom segments of digital display flash        |  |  |
| Relay Output:       | Three 4 Amp Form A relays or one 9 Amp          |  |  |
|                     | Form C, and one 4 Amp Form A relay.             |  |  |
| Analog Output:      | Isolated 16 bit user scalable mA or V           |  |  |
| OIC (mA out)        | 4-20 mA @ 0 to 500 $\Omega$ max loop resistance |  |  |
| OIV (volts out)     | . 0-10 V DC @ 500 $\Omega$ or higher resistance |  |  |
| Power Supply        | AC/DC Auto sensing wide range supply            |  |  |
| PS1 (std)           | 85-265 VAC / 95-300 VDC @ 2.5W max 3.2W         |  |  |
| PS2                 | 15-48 VAC / 10-72 VDC @ 2.5W max 3.2W           |  |  |
| Operating Temp.:    | 0 to 50 °C                                      |  |  |
| Storage Temp:       | –20 °C to 70 °C.                                |  |  |
| Relative Humidity:  | 95% (non condensing)                            |  |  |
| Case Dimensions:    | 1/16 DIN, Bezel: 96x24mm (3.78"x0.95")          |  |  |
|                     | Depth behind bezel 122.2 mm (4.83")             |  |  |
|                     | Plus 12.7mm (0.5") for Right-angled             |  |  |
|                     | connector.                                      |  |  |
| Weight:             | 7 oz., 9 oz when packed                         |  |  |

### Index

Digital Span Selection for Analog Range

Output.....

Input Module Compatibility.....

|     | Range, Decimal Point & Brightness Selection 5 |
|-----|-----------------------------------------------|
| 5   | Setpoint Setting & Relay Configuration Mode 6 |
| 1   | Software Features1                            |
| 2   | Software Logic Tree                           |
| 1   | Specifications1                               |
| 9   | Two Point Analog Output Range Setting &       |
| . 7 | Calibration 4                                 |

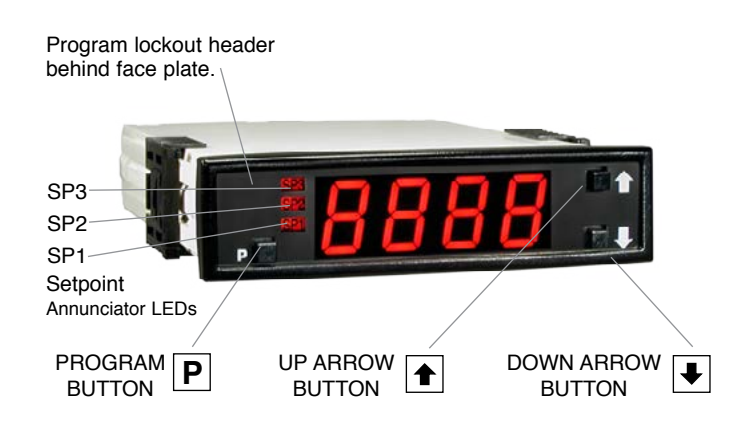

## **Front Panel Buttons**

## **Program Button**

The P button is used to move from one program step to the next. When pressed at the same time as the P button, it initiates the **calibration mode**. When pressed at the same time as the P button, it initiates the **setpoint setting mode**.

## Up Button

When in the operational display, pressing the 1 button alone allows you to view, but not change, the setting of **setpoint 1**.

When in the **calibration mode** or the **setpoint setting mode** the **b** button is used to increase the value of the displayed parameter.

## Down Button

When in the operational display, pressing the I button alone allows you to view, but not change, the setting of **setpoint 2**.

When in the **calibration mode** or the **setpoint setting mode** the button is used to decrease the value of the displayed parameter.

## Glossary of Programming Symbols

To explain software programming procedures, logic diagrams are used to visually assist in following the programming steps. The fol-lowing symbols are used throughout the logic diagrams to represent the buttons and indicators on the meter:

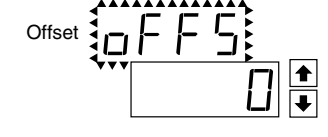

the

When two displays are shown together with bursts, this indicates that the display is toggling (flashing) between the name of the function and the value.

[ScLE] [9999] Text or numbers shown between square brackets in a procedure indicate the programming code name of the function or the value displayed on the meter display.

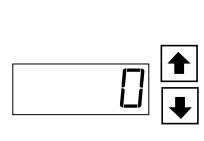

When the • and • buttons are shown together, the display value can be increased by pressing and releasing the • button or decreased by pressing and releasing the • button.

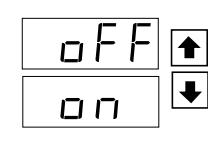

When the and buttons are shown with two displays, either display can be selected by pressing and releasing the or ● buttons.

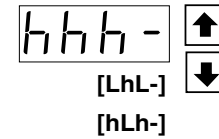

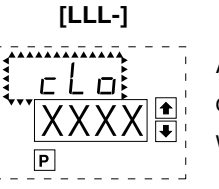

When there are more than two display selections they are shown in brackets below the first display and are also selectable by pressing and releasing the for buttons.

A dotted box indicates these functions are omitted or bypassed when the related hardware is not present

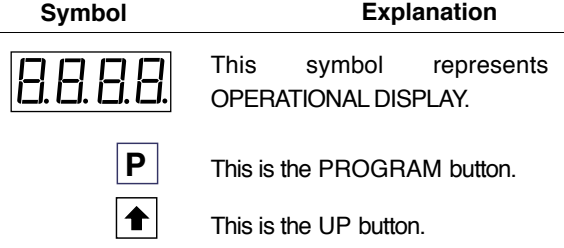

This is the DOWN button.

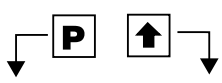

₽

When a button is shown, press and release it to go onto the next step in the direction indicated by the arrow. When two or more buttons are shown, each with an arrow, this indicates that there is a number of programming choices.

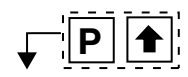

When two buttons are shown side by side and enclosed by a dotted line, they must be pressed at the same time then released to go onto the next programming step.

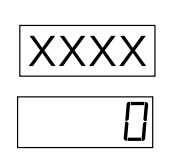

If the display is shown with XXXX it means the value displayed will be the previously set value. When a number is shown it indicates the initial factory default setting or a specific "example number".

## Software Logic Tree

The BL-40F is an intelligent meter with a hierarchical software structure designed for easy programming and operation, as shown below in the software logic tree.

After the meter has been powered up, the four digits light up for three seconds and then settle to the operational display indicating the input signal.

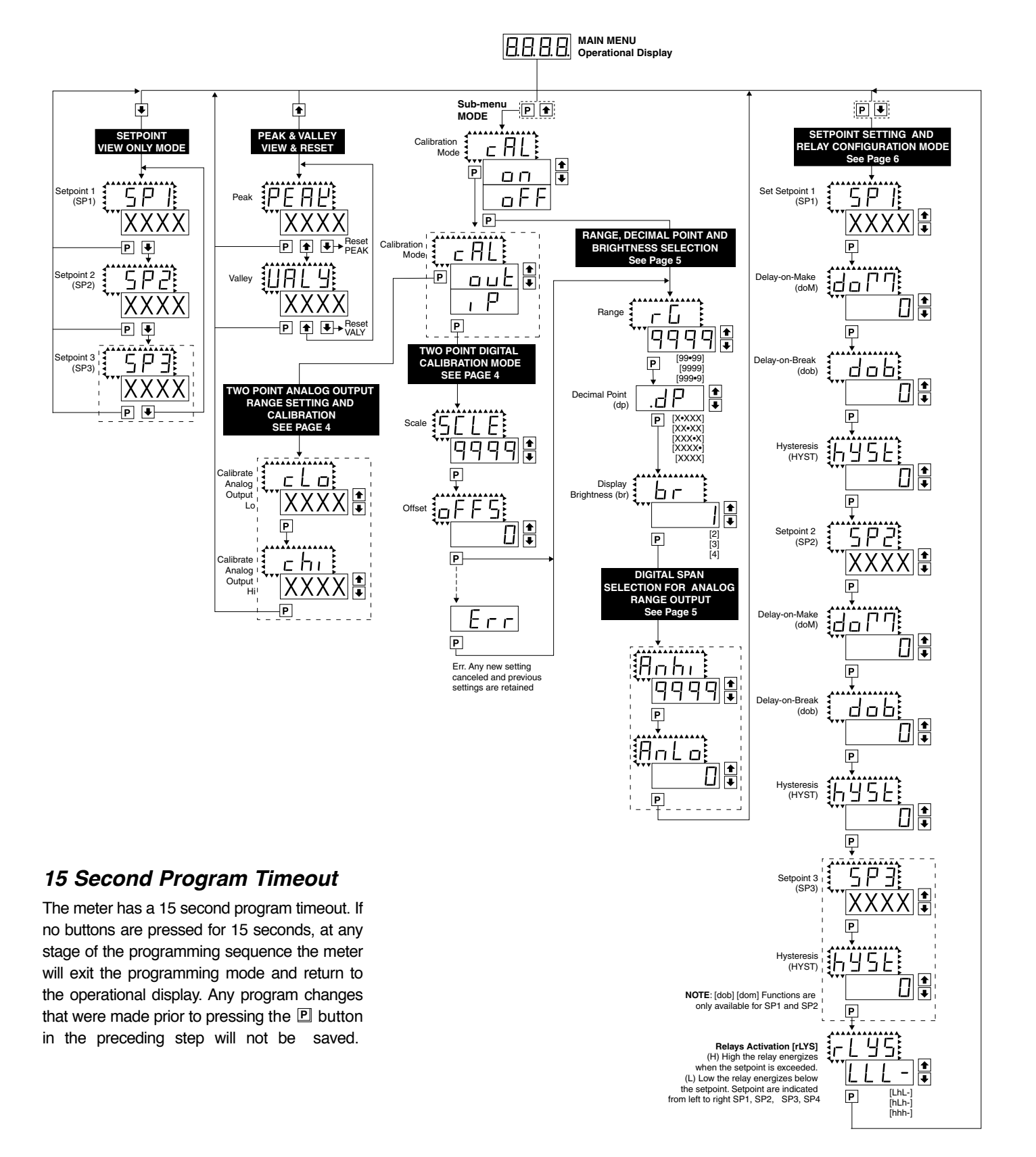

## Two Point Analog Output Range Setting and Calibration

### STEP A Enter the Calibration\_Mode

- 2) Press the ▲ or ▲ button. Display changes from [oFF] to [on].
- 3) Press the P button. Display toggles between [cAL] and [out].

**Note**: If at this point the display skips directly to toggle between [ScLE] and the previous scale setting (STEP D) then the software is detecting that the optional analog output hardware is NOT installed.

### STEP B Enter the [oUT] Analog Output Calibration Mode

1) Press the P button. Display toggles between [cLo] and an internal scale factor.

### STEP C Set or Calibrate the [cLo] Low Analog Output

- 1) Select the voltage or current loop output header position on the output module. (See Component Layout on page 9).
- 2) Connect a multimeter to pins 16 and 17 on the output module. (See Rear Panel Pinouts on page 8). Using the and buttons, adjust the analog output to the desired low value as shown on the multimeter display.cLo may be adjusted to any value from -0.3 mA to 17 mA (mA output selected) or from -0.6 V to 8 V (volt output selected)
- Press the P button. Display toggles between [chi] and an internal scale factor.

### STEP D Set or Calibrate the [chi] High Analog Output

- Using the 
   and 
   i buttons, adjust the analog output to the desired high value as shown on the multimeter display. chi may be adjusted to any value from 17 mA to 21 mA (mA output selected) or from 8 V to 10.3 V (volt output selected)
- 2) Press the P button. The display exits the calibration mode and returns to the operational display.

**Note**: Having established the Low and High range of the analog output, the digital span can now be selected which will set the two display points between which the analog output will occur. (See Digital Span Selection below).

## **Digital Calibration Mode**

## STEP E Enter the Calibration Mode

- Press the 
   P and 
   buttons at the same time. Display toggles between [cAL] and [oFF].\_\_
- 2) Press the 🖿 or 또 button. Display changes from [oFF] to [on].
- 3) Press the P button. Display toggles between [cAL] and [out].

**Note**: If at this point the display skips directly to toggle between [ScLE] and the previous scale setting (STEP D) then the software is detecting that the optional analog output hardware is NOT installed.

### STEP F Set the Scale Factor

- Press the P button. Display toggles between [ScLE] and the previous scale setting.
- For direct frequency measurement, set the scale to 9999.
   If a display that is scaled to read in engineering units is required, this scale factor may be set to any value from 0 to 9999.

### STEP G Set the Offset

- Press the 
   Description
   Display toggles between [oFFS] and the previous offset setting. For direct frequency measurement, set the offset to 0. If a display that is scaled to read in engineering units is required, the offset may be set to any value from -1999 to +9999.
- Press the 
   Description button. Display toggles between [rG] and the previous setting.
   (See page 5 for setting range, decimal point and brightness)

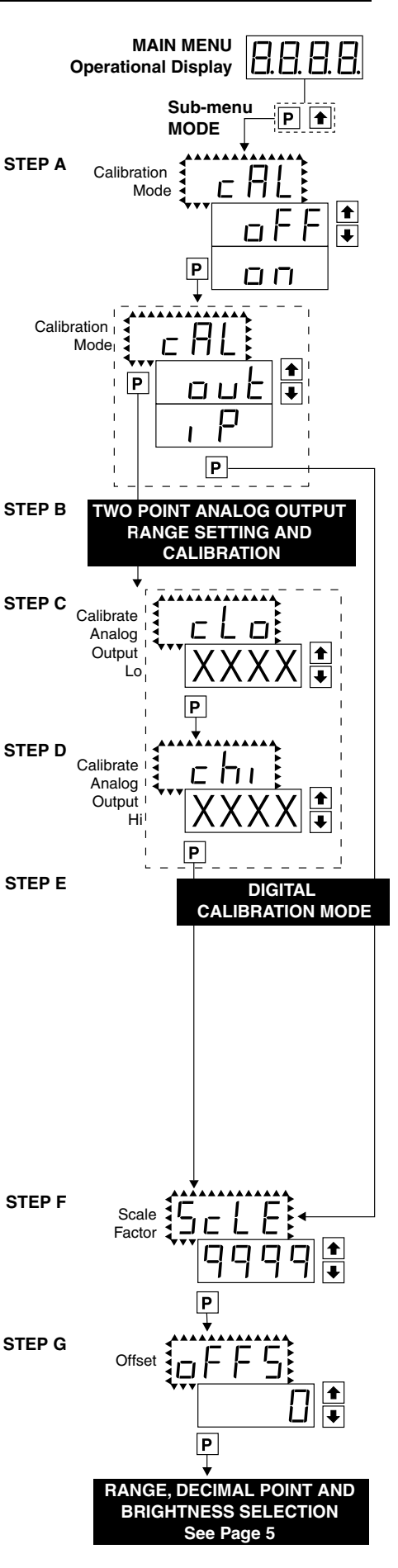

## STEP H Enter the Range Selection Mode Through the Sub Menu [cAL] [oFF]

Press the P and ● buttons at the same time. Display toggles between [cAL] and [oFF].
 Press the P button. Display toggles between [rG] and the previous range setting.
 STEP I Select the Range

 Using the ● and ● buttons, select the required range. There are three ranges of 99.99Hz, 999.9Hz and 9999Hz
 Press the P button. Display shows the previous [dp] decimal point selection.

## STEP J Select the Decimal Point

- Using the and buttons, adjust the display to the desired decimal point setting.
- 2) Press the P button. Display toggles between [br] and the previous brightness setting.

## STEP K Set the Display Brightness

- 1) Using the 🗈 and 🗈 buttons, adjust the display to the desired brightness setting (4 is the brightest setting).
- 2) Press the ₱ button. Display brightness changes to new setting and display toggles between [Anhi] and the previous [Anhi] setting.

## Digital Span Selection for Analog Range Output

## STEP L Set the Display Corresponding to the Analog High Output

- Using the ▲ and ▲ buttons, adjust the display to the desired value at which the selected analog high output will occur.
- 2) Press the 🖻 button. Display toggles between [AnLo] and previous [AnLo] setting.

## STEP M Set the Display Corresponding to the Analog Low Output

- Using the ▲ and ▲ buttons, adjust the display to the value at which the selected analog low output range will occur.
- 2) Press the 🖻 button. The display exits the calibration mode and returns to the operational display.

**Note**: Any two points from -1999 to 9999 can be selected for which the specified analog output occurs. The display values for analog high and analog low can be reversed for reversed 20-4 mA output. The difference between the two display points can be as small as two counts however small spans cause the 16 bit D to A to increment in staircase steps.

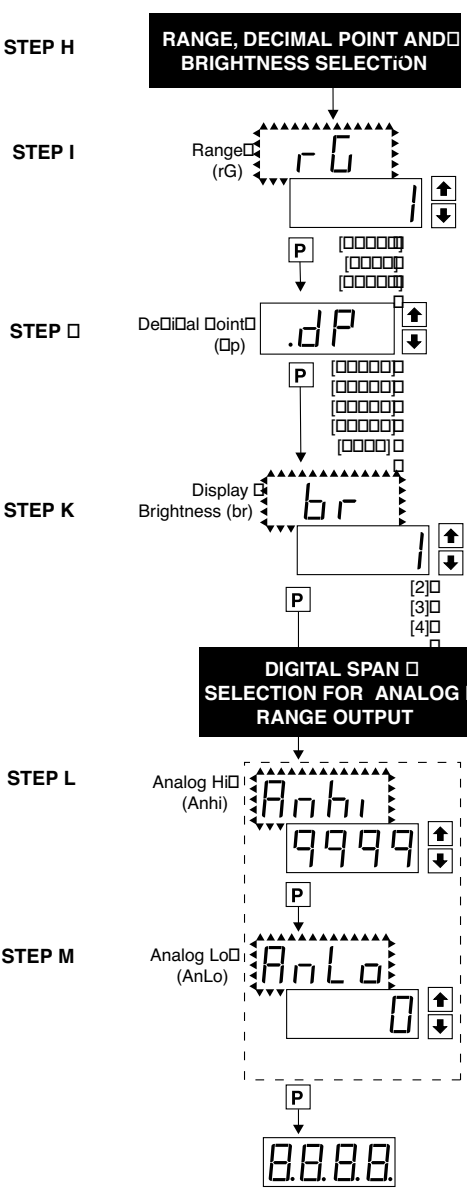

## Setpoint Setting and Relay Configuration Mode

The following programming steps are required to enter the setpoint values and configure the relay functions in a meter with four relays using four setpoints. Generally if less than four relays are installed the software auto detects missing relays and deletes reference to them from the

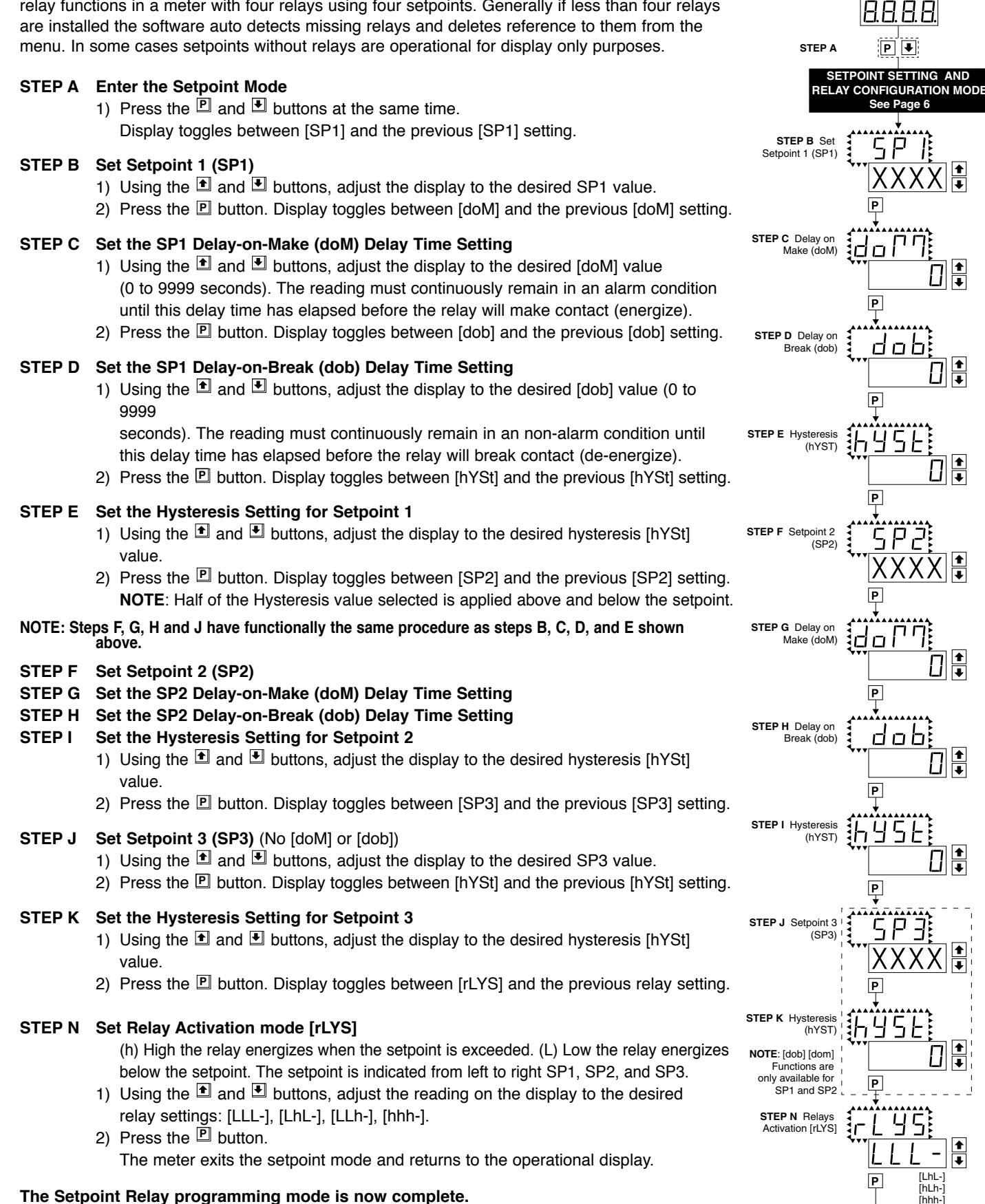

8.8.8.8

MAIN MENU

Operational Display

### **Connector Pinouts**

This meter comes standard with screw terminal plug connections.

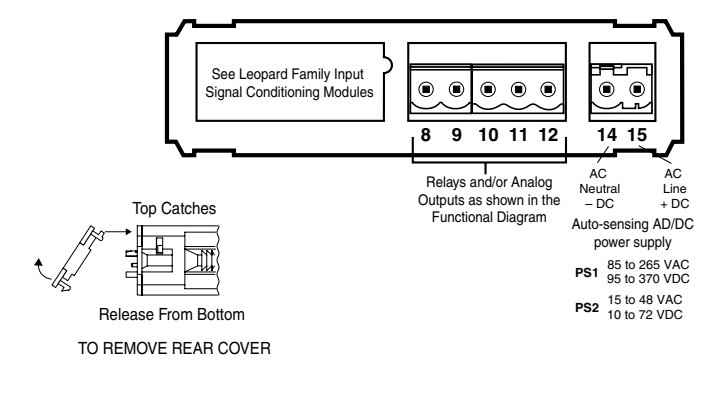

## Connectors

This meter uses plug-in type screw terminal connectors for all input and output connections. The power supply connections (pins 14 and 15) have a unique plug and socket outline to prevent cross connection. The main board uses standard right-angled connectors.

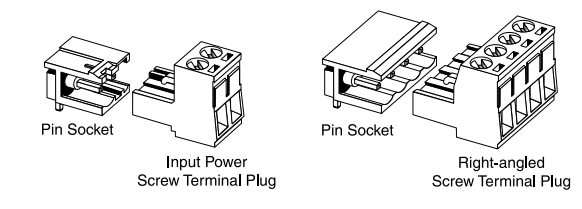

WARNING: AC and DC input signals and power supply voltages can be hazardous. Do Not connect live wires to screw terminal plugs, and do not insert, remove or handle screw terminal plugs with live wires connected.

## **Pin Descriptions**

## Pins 1 to 6 – Input Signal

Pins 1 to 6 are reserved for the input signal conditioner. See the data sheet for the selected input signal conditioner.

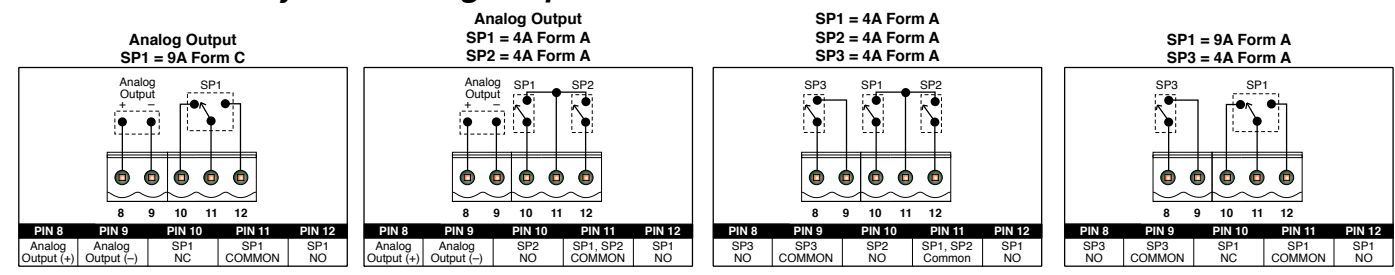

## Pins 8 to 12 – Relay and Analog Output Pins

## Pins 14 and 15 – AC/DC Power Input

Auto sensing AC/DC power supply. For voltages between 85-265 VAC or 95-300 VDC (PS1).

**Pin 14 & Pin 15** - AC/DC Power Input: These pins are the power pins of the meter and they only accept a special polarized screw terminal plug that can not be inserted into any other input socket. The standard meter has a auto sensing AC/DC power supply that operates from 85-265 VAC/95-300 VDC (PS1 Std). An optional isolated low voltage power supply that operates from 15-48 VAC/10-72 VDC (PS2) is also available.

## Installation Guidelines

## Installation

1. Install and wire meter per local applicable codes/regulations, the particular application, and good installation practices.

2. Install meter in a location that does not exceed the maximum operating temperature and that provides good air circulation.

3. Separate input/output leads from power lines to protect the meter from external noise. Input/output leads should be routed as far away as possible from contactors, control relays, transformers and other noisy components. Shielding cables for input/output leads is recommended with shield connection to earth ground near the meter preferred.

4. A circuit breaker or disconnect switch is required to disconnect power to the meter. The breaker/switch should be in close proximity to the meter and marked

as the disconnecting device for the meter or meter circuit. The circuit breaker or wall switch must be rated for the applied voltage (e.g., 120VAC or 240VAC) and current appropriate for the electrical application (e.g., 15A or 20A).

5. See Case Dimensions section for panel cutout information.

6. See Connector Pinouts section for wiring.

7. Use 28-12 AWG wiring, minimum 90°C (HH) temperature rating. Strip wire approximately 0.3 in. (7-8 mm).

8. Recommended torque on all terminal plug screws is 4.5 lb-in (0.51 N-m).

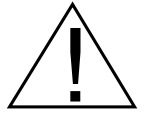

## **Component Layout**

## MAIN BOARD

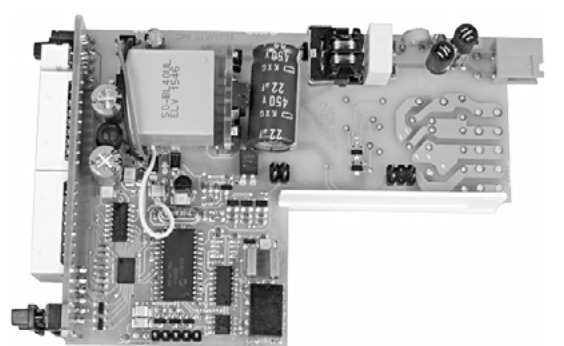

MAIN BOARD HI BOLTAGE

## Input Module IF08

Line Frequency 99.99/999.9/9999Hz

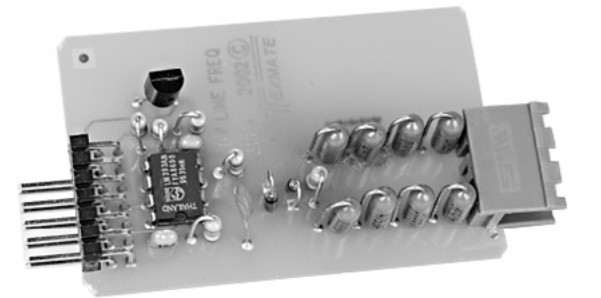

## Program Lockout Header

This heder disable any programing function.

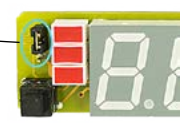

## **Case Dimensions**

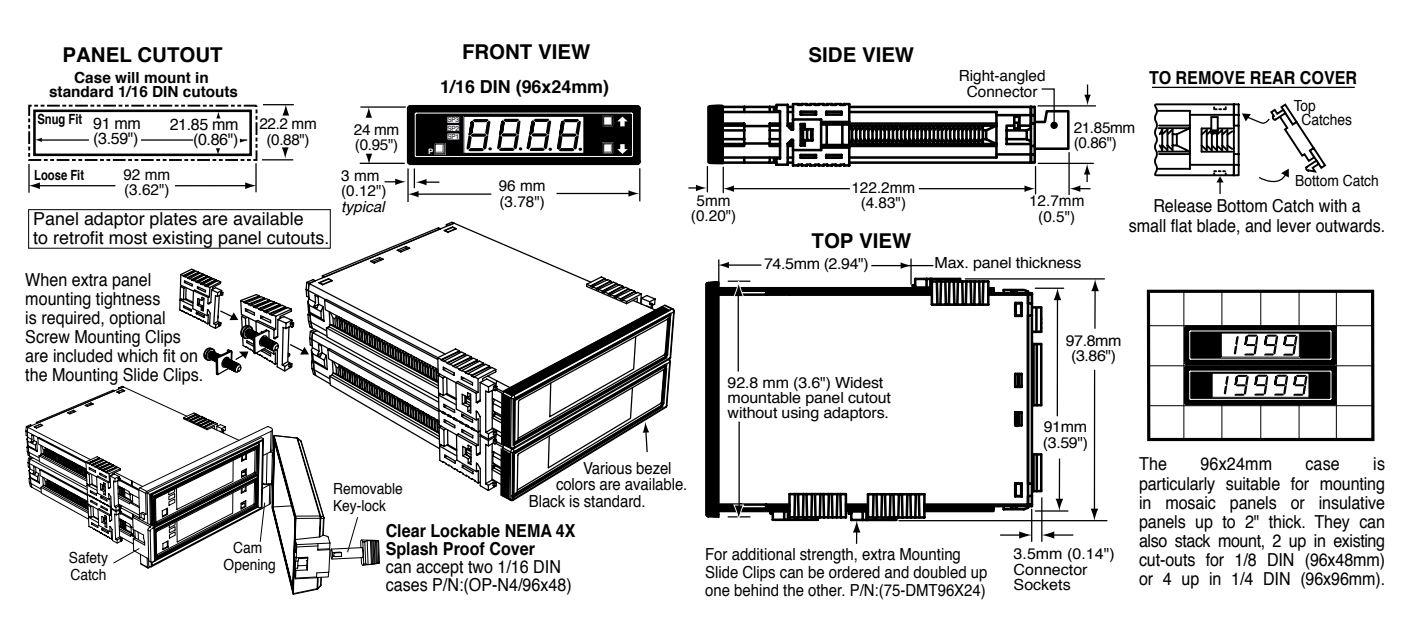

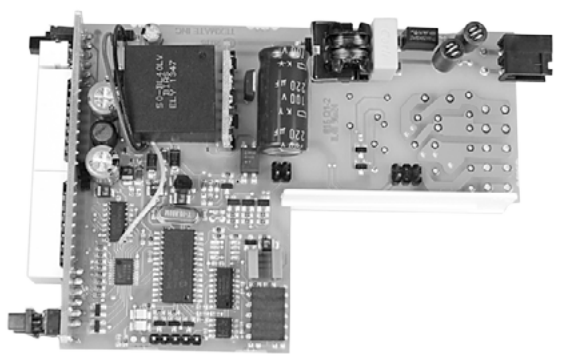

MAIN BOARD LOW BOLTAGE

## IF08: Line Frequency

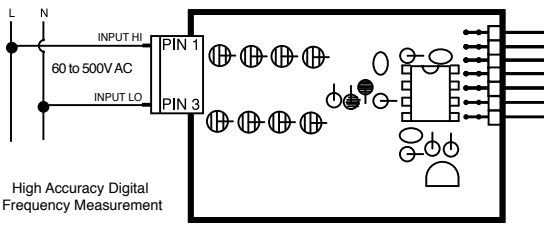

| Ordering Info | rmation        |                     |                   |                     |                  |                       |
|---------------|----------------|---------------------|-------------------|---------------------|------------------|-----------------------|
| BASIC MODEL # | DISPLAY        | POWER SUPPLY        | INPUT MODULES     | ANALOG OUTPUT       | RELAY OUTPUT     | OPTIONS / ACCESSORIES |
| BL-40-HZ -    |                |                     |                   |                     |                  | - OA                  |
| Add to the    | basic model nu | mber the order code | e suffix for each | standard option red | quired. The last | suffix is to          |

indicate how many different special options and or accessories that you may require to be included with this product. Ordering Example: BL-40-HZ-DR-PS1-IF08-0IC-R1-0A2, the 2 OA's are, CR-CHANGE and a 75-DBBZ96X24

### ► BASIC MODEL NUMBER

BL-40F ..... 96x24mm, Leopard, 4 Digit, Temperature .....

### Standard Options for this Model Number

| Order Code Suffix         | Description        | List |
|---------------------------|--------------------|------|
| ► DISPLAY                 |                    |      |
| DRRed LED, 0.56 inch high | h                  |      |
| DBSuper-bright Red LE     | ED, 0.56 inch high |      |
| DG Green LED, 0.56 inc    | h high             |      |
|                           |                    |      |
|                           |                    |      |

| FOWER SUFFLI                 |  |
|------------------------------|--|
| PS185 - 265VAC / 95 - 300VDC |  |
| PS215 - 48VAC / 10 - 72VDC   |  |

### ▶INPUT MODULES

IF08 ...Line Frequency 99.99/999.9/9999Hz.....

### ►ANALOG OUTPUT\*

OIC . . Isolated analog 4-20mA (with a Max. Two-4A Form A Relays) OIV . . Isolated analog 0-10VDC (with a Max. Two-4A Form A Relays) \*Note: When either of the Analog Output options is installed, only the R1, R2 and R11 Relay Output options can be co-installed (see below).

### ▶ RELAY OUTPUT

| R1Single 4A Form A Relay                                      |
|---------------------------------------------------------------|
| R2Dual 4A Form A Relays                                       |
| R3Three 4A Form A Relays; SP1 & SP2 common**                  |
| R11Single 9A Form C Relay                                     |
| R16Single 9A Form C & Single 4A Form A Relays**               |
| **R3 & R16 cannot be co-installed with Analog Output options. |

### Special Options and Accessories (OA's)

| Part Number   | Description                                         | List |  |  |
|---------------|-----------------------------------------------------|------|--|--|
| SPECIAL OPT   | IONS (Specify Inputs or Outputs & Req. Reading)     |      |  |  |
| CR-CHANGE     | Calibrated Range Change to another Standard Range   | 9    |  |  |
| COA-3/3.5/4   | Custom scaling of analog output                     |      |  |  |
|               |                                                     |      |  |  |
| ► ACCESSORIES |                                                     |      |  |  |
| 75-DBBZ96X24  | .Black Bezel for 96x24mm Case                       |      |  |  |
| 75-DMTC96X24  | Side Slide Brackets (2 pc)-extra set,extra strength |      |  |  |
| 93-PLUG2P-DP  | .Extra Screw Terminal Conn., 2 Pin Power Plug.      |      |  |  |

| , , , , , , , , , , , , , , , , , , , ,                                |   |
|------------------------------------------------------------------------|---|
| 93-PLUG2P-DR .Extra Screw Terminal Conn., 2 Pin Plug                   | • |
| 93-PLUG3P-DR .Extra Screw Terminal Conn., 3 Pin Plug                   |   |
| 93-PLUG4P-DR .Extra Screw Terminal Conn., 4 Pin Plug                   |   |
| DN.CAS96X24L .Complete 96x24mm Case with bezel                         |   |
| OP-MTLCLIP Screw Mounting Clips (2 pc) to screw tighten slide brackets | s |
| 75-DTP96X24Black Metal Trim Plate (96x24mm Case) 1 Meter               |   |
| 75-DTP2X9624Black Metal Trim Plate (96x24mm Case) 2 Meters             | ; |
| 75-DTP3X9624Black Metal Trim Plate (96x24mm Case) 3 Meters             | i |
| ART-FS-S/D NRC for artwork & set-up Faceplate/Desc                     |   |
| ART-FS-001 Install Custom Faceplate per meter - 1 color                |   |

Many other options and accessories are available. Prices subject to change without notice.

#### WARRANTY

Texmate warrants that its products are free from defects in material and workmanship under Texmate warrants that its products are free from defects in material and workmanship under normal use and service for a period of one year from date of shipment. Texmate's obligations under this warranty are limited to replacement or repair, at its option, at its factory, of any of the products which shall, within the applicable period after shipment, be returned to Texmate's facility, transportation charges pre-paid, and which are, after examination, disclosed to the sat-isfaction of Texmate to be thus defective. The warranty shall not apply to any equipment which shall have been repaired or altered, except by Texmate, or which shall have been subjected to misuse, negligence, or accident. In no case shall Texmate's liability exceed the original pur-chase price. The aforementioned provisions do not extend the original warranty period of any product which has been either repaired or replaced by Texmate.

### Since 1976 EXMATE Smart Measuring Smart Control U.S.A.

450 State Place · Escondido, CA 92029

Tel: 1-760-598-9899 • USA 1-800-839-6283 • 1-800-TEXMATE

Fax: 1-760-598-9828 • Email: orders@texmate.com • Web: www.texmate.com

#### USER'S RESPONSIBILITY

USER'S RESPONSIBILITY We are pleased to offer suggestions on the use of our various products either by way of printed matter or through direct contact with our sales/application engineering staff. However, since we have no control over the use of our products once they are shipped, NO WARRANTY WHETHER OF MERCHANTABILITY, FITNESS FOR PURPOSE, OR OTHERWISE is made beyond the repair, replacement, or refund of purchase price at the sole discretion of Texmate. Users shall determine the suitability of the proDXct for the intended application before using, and the users assume all risk and liability whatsoever in connection therewith, regardless of any of our suggestions or statements as to application or construction. In no event shall Texmate's liability, in law or otherwise, be in excess of the purchase price of the product.

Texmate cannot assume responsibility for any circuitry described. No circuit patent or software licenses are implied. Texmate reserves the right to change circuitry, operating software, specifications, and prices without notice at any time.

BL-40-HZ Technical Manual Copyright © 2018 Texmate Inc. All rights reserved. Published by: Texmate Inc. USA. Information in this Technical Manual is subject to change without notice due to correction or enhancement. The information described in this manual is proprietary to Texmate, Inc. and may not be copied, reproduced or transmitted, in whole or in part, in connection with the design, manufacture, or sale of apparatus, device or private label product without the express written consent of Texmate, Inc.